## User Manual for new users to register on MPCB portal & apply for Consent Service

Please note that from 7<sup>th</sup> November 2017 One Time Registration on **MAITRI** portal has been made compulsory before applying any service under MPCB.

Please find below steps which you need to follow before applying for any service under MPCB for which registration on MAITRI portal is required.

**Step 1:** Please click on any of MPCB services and a confirmation box will appear before you. Please click on the option **"Yes redirect me to MAITRI portal"** and you would be redirected to MAITRI portal for one time registration.

| HER                                                        | महाराष्ट्र प्रदूषण नियंत्रण मंडळ                                                                                                    | Login                                                                                                    |  |
|------------------------------------------------------------|----------------------------------------------------------------------------------------------------|----------------------------------------------------------------------------------------------------|--|
| Ple                                                        | ease note that one time regisi<br>Consent" & Hazardous Waste                                                                                                    | ig for services :- "Application for<br>at required whereas one time                                                                                                    |  |
| Availal<br>MPCB A                                          | Applications Are you                                                                                                    | i sure?                                                                                                    |  |
| Applicatio<br>Applicatio<br>Hazardou                       | Application From 18th September 2017 onwer<br>this service only after one til<br>PORTAL Please confirm the sam<br>to MAITRI Portal for one time rej<br>the registration on MAITRI PO<br>us Waste Applications<br>to Kaster Authorisation form | irds all the new users can avail<br>me registration on MAITRI<br>e and you would be redirected<br>gistrartion. Once you complete<br>IRTAL you can apply for this<br>gin with your credentials from<br>rtal. |  |
| Hazardou<br>Hazardou<br>Hazardou<br>Plasticau<br>Plasticau | us Waste Annual Return (For<br>us Waste trader registration (<br>us Waste accident report (For<br>us Waste filing appeal (Form<br>uthorization application Yes, redirect me to                                                                | on this page id recyclers(Form-I)<br>o MAITRI portal                                                                                                    |  |
| Plastic Au                                                 | uthorisation                                                                                                    | Environment Statement(Form - V)                                                                                                    |  |
| Bio-medi<br>BMW Aut<br>BMW Ann                             | ical waste application<br>ithorization (/Combined Consent)<br>inual Return                                                                                                    | Water Cess<br>Water Cess(Form - I)                                                                                                    |  |

**Step 2:** After clicking on "**Yes redirect me to MAITRI portal**" Single Window Portal will appear before you which you have to fill to register on the MAITRI portal. This can be done by accessing After filling in all the relevant details, the applicant will create a User Log-In and an auto-generate OTP using his mobile phone and the click on "Register".

| Secure   https://matur.manaoninie.gov.in/                                                                                                    | Registrationnew/Registration                                                                                                    |                                                                                                    |                                                                                                |         |
|----------------------------------------------------------------------------------------------------|----------------------------------------------------------------------------------------------------|----------------------------------------------------------------------------------------------------|------------------------------------------------------------------------------------------------|---------|
| 10011                                                                                                    |                                                                                                    | LO                                                                                                    | GIN SKIP TO NAVIGATION SKIP TO                                                                 | CONTENT |
|                                                                                                    |                                                                                                    | 1                                                                                                    | आपले 🔔                                                                                         | (A)     |
| Maharashtra Industry, Trade                                                                                                    | And Investment Facilitation Cell                                                                                                    | 1                                                                                                    | सरकार                                                                                          |         |
| मेव जयते                                                                                                    |                                                                                                    |                                                                                                    |                                                                                                |         |
| Policies and Acts + Available Services Set                                                                                                    | ting up a business Ease of Doing Business                                                                                                    | Make in Maharashtra - Reforms 👻 News and Eve                                                                            | ents - Explore Maharashtra Feedback 8                                                          |         |
|                                                                                                    |                                                                                                    |                                                                                                    |                                                                                                |         |
|                                                                                                    |                                                                                                    |                                                                                                    |                                                                                                | 1       |
| REGISTRATION                                                                                                    |                                                                                                    |                                                                                                    |                                                                                                |         |
| Name Of The Entity*                                                                                                    |                                                                                                    |                                                                                                    |                                                                                                |         |
| ABC PVt ITD                                                                                                    |                                                                                                    |                                                                                                    |                                                                                                |         |
|                                                                                                    |                                                                                                    |                                                                                                    |                                                                                                |         |
| Type of Constitution*                                                                                                    |                                                                                                    |                                                                                                    |                                                                                                |         |
|                                                                                                    |                                                                                                    |                                                                                                    |                                                                                                |         |
| Applicant's Full Name*                                                                                                    | Applicant's Designa                                                                                                    | tion in Firm*                                                                                                    |                                                                                                |         |
| Ushank Kandoi                                                                                                    | Chairman                                                                                                    | ×                                                                                                    |                                                                                                |         |
| Applicant's PAN                                                                                                    | Applicant's Aadhar Number                                                                                                    |                                                                                                    |                                                                                                |         |
|                                                                                                    |                                                                                                    |                                                                                                    |                                                                                                |         |
| ABCDE1234R                                                                                                    | 123456123456                                                                                                    |                                                                                                    |                                                                                                |         |
| ABCDE1234R                                                                                                    | 123456123456                                                                                                    |                                                                                                    |                                                                                                |         |
| ABCDE1234R                                                                                                    | 123456123456                                                                                                    |                                                                                                    |                                                                                                | 7       |
| ABCDE1234R<br>shtra Indu: X<br>Secure   https://maitri.mahaonline.gov.in,<br>Company PAN                                                                                                    | 123456123456<br>/Registrationnew/Registration<br>Company TIN                                                                                                    |                                                                                                    |                                                                                                | 7       |
| ABCDE1234R ahtra Indu: X Secure   https://maitri.mahaonline.gov.in, Company PAN ABCDE1234R                                                                                                    | 123456123456<br>/Registrationnew/Registration<br>Company TIN<br>12345677890122222222                                                                                                    |                                                                                                    |                                                                                                | Ŧ       |
| ABCDE1234R ahtra Indu: x Secure   https://maitri.mahaonline.gov.in, Company PAN ABCDE1234R Applicant's correspondence                                                                                                    | /Registrationnew/Registration<br>Company TIN<br>1234567789012222222<br>Address                                                                                                    |                                                                                                    |                                                                                                | 7       |
| ABCDE1234R  shtra Indu: × Secure   https://maitri.mahaonline.gov.in, Company PAN ABCDE1234R  Applicant's correspondence Plot / Gut / Survey / Gala No.*                                                                                                    | /Registrationnew/Registration<br>Company TIN<br>1234567789012222222<br>Address<br>Address 1*                                                                                                    | Address 2                                                                                                    |                                                                                                | ę       |
| ABCDE1234R  shtra Indu: x Secure   https://maitri.mahaonline.gov.in, Company PAN ABCDE1234R  Applicant's correspondence Plot / Gut / Survey / Gala No.* H - 1, Survey No. 123                                                                                                    | /Registrationnew/Registration<br>Company TIN<br>1234567789012222222<br>Address<br>Address 1*<br>I wing, 503 6th Floor,                                                                                                    | Address 2<br>Raheja Complex, Andheri                                                                                    |                                                                                                | Ţ       |
| ABCDE1234R<br>shtra Indu: x<br>Secure   https://maitri.mahaonline.gov.in,<br>Company PAN<br>ABCDE1234R<br>Applicant's correspondence<br>Plot / Gut / Survey / Gala No.*<br>H - 1, Survey No. 123<br>State (राज्य)*                                                                                                    | 123456123456<br>/Registrationnew/Registration<br>Company TIN<br>1234567789012222222<br>Address<br>Address 1*<br>I wing, 503 6th Floor,<br>District (जिल्हा)*                                                                                                    | Address 2<br>Raheja Complex, Andheri<br>Taluka (বালুকা)                                                                 | Viliage (गाय)                                                                                  | 7       |
| ABCDE1234R<br>shtra Indu: x<br>Secure https://maitri.mahaonline.gov.in,<br>Company PAN<br>ABCDE1234R<br>Applicant's correspondence<br>Plot / Gut / Survey / Gala No.*<br>H - 1, Survey No. 123<br>State (राज्य)*<br>MAHARASHTRA                                                                                                    | 123456123456<br>/Registrationnew/Registration<br>Company TIN<br>1234567789012222222<br>Address<br>Address 1*<br>I wing, 503 6th Floor,<br>District (जिन्हा)*<br>Mumbai Suburban                                                                                                    | Address 2<br>Raheja Complex, Andheri<br>Taluka (বালুকা)<br>ব্যানিদেন                                                    | Village (गाव)           ۲                                                                      | Ŷ       |
| ABCDE1234R<br>shtra Indu: X<br>Secure   https://maitri.mahaonline.gov.in,<br>Company PAN<br>ABCDE1234R<br>Applicant's correspondence<br>Plot / Gut / Survey / Gala No.*<br>H - 1, Survey No. 123<br>State (ব্যত্ব)*<br>MAHARASHTRA<br>PinCode (पिन कोड)*                                                                                  | 123456123456<br>(Registrationnew/Registration<br>Company TIN<br>1234567789012222222<br>Address<br>Address 1*<br>I wing, 503 6th Floor,<br>District (जिल्हा)*<br>Mumbai Suburban<br>Mobile Number*                                                                                                   | Address 2<br>Raheja Complex, Andheri<br>Taluka (বাল্বকা)<br>• Andheri<br>Enter OTP*                                     | Village (गाव)         ۲                                                                        | Ţ       |
| ABCDE1234R ahtra Indu: × Secure   https://maitri.mahaonline.gov.in, Company PAN ABCDE1234R Applicant's correspondence Plot / Gut / Survey / Gala No.* H - 1, Survey No. 123 State (যাত্য)* MAHARASHTRA PInCode (যিন কাত্য)* 400028                                                                                                    | 123456123456         /Registrationnew/Registration         Company TIN         1234567789012222222         Address         Address 1*         I wing, 503 6th Floor,         District (चिल्हा)*         Mumbal Suburban         Mobile Number*         9641330069       Send OT                     | Address 2<br>Raheja Complex, Andheri<br>Taluka (বালুকা)<br>• Andheri<br>Enter OTP*<br>456789                            | Village (गाय)<br>• Andheri                                                                     | Ţ       |
| ABCDE1234R ahtra Indu: x Secure https://maitri.mahaonline.gov.ing Company PAN ABCDE1234R Applicant's correspondence Plot / Gut / Survey / Gala No.* H - 1, Survey No. 123 State (যাত্য)* MAHARASHTRA * PinCode (যিন কাস্ড)* 400028 Create User Name*                                                                                      | 123456123456         /Registrationnew/Registration         Company TIN         1234567789012222222         Address         Address 1*         I wing, 503 6th Floor,         District (चिल्हा)*         Mumbai Suburban         Mobile Number*         9641330069         Send OT         Password* | Address 2<br>Raheja Complex, Andheri<br>Taluka (বালুকা)<br>* Andheri<br>Enter OTP*<br>456789<br>Confirm new password *  | Village (गान)<br>▼ Andheri<br>Applicant's Email ID*                                            | Ţ<br>   |
| ABCDE1234R<br>ahtra Indu: x<br>Secure   https://maitri.mahaonline.gov.in/<br>Company PAN<br>ABCDE1234R<br>Applicant's correspondence<br>Piot / Gut / Survey / Gala No.*<br>H - 1, Survey / Gala No.*<br>H - 1, Survey No. 123<br>State (राज्य)*<br>MAHARASHTRA *<br>PinCode (एन कोड)*<br>400028<br>Create User Name*<br>ushankkandoi@1234 | 123456123456         /Registrationnew/Registration         Company TIN         1234567789012222222         Address         Address 1*         I wing, 503 6th Floor,         District (जिल्हा)*         Mumbai Suburban         Mobile Number*         9641330069       Send OT         Password*   | Address 2<br>Raheja Complex, Andheri<br>Taluka (বালুক))<br>Andheri<br>Enter OTP*<br>456789<br>Confirm new password *    | Village (गाय)         ▼         Andheri         Applicant's Email ID*         qwerty@gmail.com | •       |
| ABCDE1234R<br>shtra Indu: x<br>Secure   https://maitri.mahaonline.gov.in<br>Company PAN<br>ABCDE1234R<br>Applicant's correspondence<br>Piot / Gut / Survey / Gala No.*<br>H - 1, Survey No. 123<br>State (रাज्य)*<br>MAHARASHTRA *<br>PinCode (पेन कोड)*<br>400028<br>Create User Name*<br>ushankkandoi@1234                              | 123456123456         /Registrationnew/Registration         Company TIN         1234567789012222222         Address         Address 1*         I wing, 503 6th Floor,         District (चिल्ह)*         Mumbai Suburban         Mobile Number*         9641330069         Send OT         Password*  | Address 2<br>Raheja Complex, Andheri<br>Taluka (तालुका)<br>* Andheri<br>Enter OTP*<br>P 456789<br>Confirm new password* | Village (गाव)         ▼         Andheri         Applicant's Email ID*         qwerty@gmail.com | Y       |
| ABCDE1234R shtra Indu: x Secure   https://maitri.mahaonline.gov.in, Company PAN ABCDE1234R Applicant's correspondence Piot / Gut / Survey / Gala No.* H - 1, Survey No. 123 State (বাতব)* MAHARASHTRA  PinCode (যিন কার)* 400028 Create User Name* Ushankkandoi@1234                                                                      | /Registrationnew/Registration<br>Company TIN<br>1234567789012222222<br>Address<br>Address 1*<br>I wing, 503 6th Floor,<br>District (जिल्हा)*<br>Mumbai Suburban<br>Mobile Number*<br>9641330069 Send OT<br>Password*                                                                                | Address 2<br>Raheja Complex, Andheri<br>Taluka (বালুকা)<br>Andheri<br>Enter OTP*<br>456789<br>Confirm new password*     | Village (गाव)<br>▼ Andheri<br>Applicant's Email ID®<br>qwerty@gmail.com                        | •       |
| ABCDE1234R<br>shtra Indu: ×<br>Secure   https://maitri.mahaonline.gov.in,<br>Company PAN<br>ABCDE1234R<br>Applicant's correspondence<br>Plot / Gut / Survey / Gala No.*<br>H - 1, Survey No. 123<br>State (राज्य)*<br>MAHARASHTRA •<br>PInCode (पिन कोड)*<br>400028<br>Create User Name*<br>ushankkandoi@1234<br>Try another              | 123456123456         /Registrationnew/Registration         Company TIN         1234567789012222222         Address         Address 1*         I wing, 503 6th Floor,         District (जिल्हा)*         Mumbal Suburban         Mobile Number*         9641330069       Send OT         Password*   | Address 2<br>Raheja Complex, Andheri<br>Taluka (বালুকা)<br>Andheri<br>Enter OTP*<br>456789<br>Confirm new password*     | Village (गाव)         ▼         Andheri         Applicant's Email ID*         qwerty@gmail.com | Y       |

**Step 3:** The username and password created on Registration form will have to be used for logging in on MAITRI.Once you have logged in Common Application form needs to be filled by clicking on "CAF" as shown below. This is a onetime process.

|                                                                                                    |                                                                                                    |                         |                                                           |                                                                                                    |                                     |                        | <b>1</b>                                                                                                    | 0                |
|----------------------------------------------------------------------------------------------------|----------------------------------------------------------------------------------------------------|-------------------------|-----------------------------------------------------------|----------------------------------------------------------------------------------------------------|-------------------------------------|------------------------|----------------------------------------------------------------------------------------------------|------------------|
|                                                                                                    | → C Secure   htt                                                                                                    | tps://maitri.maha       | ionline.gov.in/Login/I                                    | Login                                                                                                 |                                     |                        | ☆ ⓒ                                                                                                    | $\heartsuit$     |
| tere Aloud US Policies and Acts - Available Savices. Sating up a basenes. Ease of Doing Business Make in Makaeshita - Reforms - News and Events - Explore Makaeshita - Foodback & Gelevance - GR<br>Canada us                                                                                                    | Mah                                                                                                    | AITRI<br>harashtra Indu | ustry, Trade And I                                        | Investment Facilitation Cell                                                                          | PRICE IN HOUR                       | आपले 🊈<br>सरकार        | $\bigcirc$                                                                                                    |                  |
| Image: Decided intermediated provided intermediated intermediated int                                                                                                    | me About Us Policies and<br>intact us                                                                                                    | l Acts 👻 Available      | e Services Setting up                                     | a business Ease of Doing Business Make in Maharashtra -                                               | Reforms + News and Events + Explore | Maharashtra Feedback ≀ | & Grievance  → GR                                                                                                    |                  |
| Image: Server Provided Server                                                                                                    |                                                                                                    |                         |                                                           | 🛎 LOG IN                                                                                              |                                     |                        |                                                                                                    |                  |
| ADDERA<br>Ty another<br>Enter the text you see above:<br>ADDERA<br>To another<br>Enter the text you see above:<br>ADDERA<br>To another<br>Enter the text you see above:<br>ADDERA<br>To another<br>Enter the text you see above:<br>ADDERA<br>To another<br>Enter the text you see above:<br>ADDERA<br>To another<br>Enter the text you see above:<br>ADDERA<br>To another<br>Enter the text you see above:<br>ADDERA<br>To another<br>Enter the text you see above:<br>ADDERA<br>To another<br>Enter the text you see above:<br>ADDERA<br>To another<br>Enter the text you see above:<br>ADDERA<br>The unburstance of the text of the text of text of the text of text of t                                                                                                    |                                                                                                    |                         |                                                           | ushankkandol@1234                                                                                     |                                     |                        |                                                                                                    |                  |
| ADDERS<br>Ty another<br>Enter the text you see above:<br>Dog th<br>To show the text you see above:<br>Dog th<br>Tog th<br>To |                                                                                                    |                         |                                                           | a,                                                                                                    |                                     |                        |                                                                                                    |                  |
| Try another<br>Enter the text you see above:<br>ADPEBI<br>Isog In<br>Isog In<br>Isog Isog In<br>Isog In<br>I                                                  |                                                                                                    |                         |                                                           | ADPFB                                                                                                 |                                     |                        |                                                                                                    |                  |
| MATE:       Image: Comparison of the gov/an/Coanthoosed/Coanthoosed/Coanth                                                                                                    |                                                                                                    |                         |                                                           | Try another<br>Enter the text you see above:<br>ADPEB                                                 |                                     |                        |                                                                                                    |                  |
| AATE     X     X                                                                                                    |                                                                                                    |                         |                                                           | Log In                                                                                                |                                     |                        |                                                                                                    |                  |
| MATE       X         X       X         X       X <t< th=""><th></th><th></th><th></th><th></th><th></th><th></th><th></th><th></th></t<>                                                                                                    |                                                                                                    |                         |                                                           |                                                                                                    |                                     |                        |                                                                                                    |                  |
| C Secure Integr/matrixmahaohine.gov/u/Daihboard/Daihboard                                                                                                    |                                                                                                    |                         |                                                           |                                                                                                    |                                     |                        |                                                                                                    |                  |
| HL usbuekkandolg:<br>Ded band<br>Char ge Passeerd<br>CAF also Services Provided (Status)<br>Services Provided (Status)<br>HL usbuekkandolg:<br>HL usbuekkandolg:<br>HL usbuekkand                                                                                                    | MAITE                                                                                                    |                         |                                                           |                                                                                                    |                                     |                        | <b>X</b> -                                                                                                    | 0                |
| Charge Prevent         CAF       (Steel)         Services Provided (Station)                                                                                                    | HATTEL X                                                                                                    | tps://maiticmaha        | online.gov.in/Dashio                                      | oard/Dathboard                                                                                        |                                     |                        | 4 -<br>6 7 x @                                                                                                    | 8                |
| CAF and Services CAF (Siege 3) Services Provided (station) APPLICANTID APPLICANT NAME Y SERVICE NAME Y PAYMENT DATE DOCUMENT STATUS PAYMENT STATUS DOWNLOAD RE There are no items to display                                                                                                    | ALTRE X                                                                                                    | tp://maiticmaha         | online govin/Dashb                                        | oard/Dashboard                                                                                        |                                     |                        | G Y X G                                                                                                    | @<br>(2)         |
| CAF (Street) Sorvices Provided (Sortine) APPLICANTID APPLICANTINAME Y SERVICE NAME Y PAYMENT DATE DOCUMENT STATUS PAYMENT STATUS DOWNLOAD RE There are no items to display                                                                                                    | Authi x  C Secure Int  Attract Ded/stand  Concern Proceed                                                                                                    | tp://maiticmaha         | online.gov.in/Dashb                                       | oard/Darhboard                                                                                        |                                     |                        | 🔒 – 🔒 🕻 🤹                                                                                                    | ©<br>(2)<br>(12) |
| Services Provided (stratters)                                                                                                    | MATTE ×<br>C Secure Int<br>ATTRI<br>Deckhowski<br>Charge Parametel<br>CAT and Services                                                                                                    | tp://maiticmaha         | online.gov.in/Dashb                                       | oart/Dathboard                                                                                        |                                     |                        | A Contraction of the second second se | @<br>(2)         |
|                                                                                                    | Aurite     X     C     C     Secure     Marite     X     C     Congenities     CAF     and Services     CAF     Secure     Secure     Secu | tps://maiti.cmaha       | online.gov.in/Dashbo<br>APPLICANTID                       | OSITI/Dathboard                                                                                       | INT DATE DOCUMENT STATUS            | PAYMENT STATUS         | د به به به به به به به به به به به به به                                                                                                    | 0                |
|                                                                                                    | Aurite     X     C     Secure     Martie     X     C     Secure     Martie      C     Secure     Secure   |                         | online gov in/Dashlo<br>APPLICANTID<br>There are no itie  | oard)/Dashboard<br>APPLICANT NAME Y SERVICE NAME Y PAYME<br>ms. to display                            | ENT DATE DOCUMENT STATUS            | PAYMENT STATUS         | A C T C G                                                                                                    | 0                |
|                                                                                                    | MAITE X     C Secure Int     CAF and Secures     CAF and Secures     CAF and Secures     Services Provided (355)                                                                                                    | tp://maiti.mafu         | APPLICANTID<br>There are no liter                         | oard/Darhboard<br>APPLICANT NAME ¥ SERVICE NAME ¥ PAYME<br>ms. to display                             | INT DATE DOCUMENT STATUS            | PAYMENT STATUS         | E T T                                                                                                    | 0                |
|                                                                                                    | MATTE: X     C Secure Int     CATERI  Dotaboard  CAR and Services  CAF and Services  CAF Services Provided Services                                                                                                    | tips://marticmatu       | APPLICANTID<br>There are no itter                         | oard/Dathboard<br>APPLICANT NAME ¥ SERVICE NAME ¥ PAYME<br>ms to display                              | ENT DATE DOCUMENT STATUS            | PAYMENT STATUS         | E. uthurikandoig                                                                                                    | a<br>6           |
|                                                                                                    | Aufflie X     C Secure Int     Control     Control     Control     Control     Control     Control     Control     Control     Services Provided (2006)                                                                                                    | tp://maitumatu          | online.gov.in; Danhb<br>APPLICANTID<br>There are no itter | oerd/Daihboard<br>APPLICANT NAME ¥ SERVICE NAME ¥ PAYME<br>ms to display                              | ENT DATE DOCUMENT STATUS            | PAYMENT STATUS         | Hi, ushurikkandoig<br>DOWNLOAD RE                                                                                                    | 9                |
|                                                                                                    | MAITE X     C Secure Int     ALTER     Doubtoand     Change Present     CAF and Services     CAF and Services     Services Provided State                                                                                                    | tp://maitumatu          | APPLICANTID<br>There are no liter                         | oardj/Darhboard<br>APPLICANT NAME ¥ SERVICE NAME ¥ PAYME<br>ms. to display                            | INT DATE DOCUMENT STATUS            | PAYMENT STATUS         | HE, ushunkkandoig<br>DOWNLOAD RE                                                                                                    | 0                |
|                                                                                                    | Aurite     X     X     C     C     Secure     Int      Deditional      Charge Personnel      CAF     secures      CAF     Services      Provided     sec                                                                                                    | tps://martic.matu       | APPLICANTIO<br>There are no liter                         | oard/Dathboard<br>APPLICANT NAME Y SERVICE NAME Y PAYME<br>ms to display                              | INT DATE DOCUMENT STATUS            | PAYMENT STATUS         | E usbunkundolig<br>bei usbunkundolig<br>DOWNELDAD RE                                                                                                    | 0                |
|                                                                                                    | Aurite     X     C     C     Secure     tr      Consegn Preserved      CAF and Services      CAF     Services Provided (Same                                                                                                    | tps://matricmahu        | APPLICANTID<br>There are no itter                         | oard/Daithboard                                                                                       | INT DATE DOCUMENT STATUS            | PAYMENT STATUS         | Eustranistandoig                                                                                                    | 0                |
| Copyright 2 2016 MATRIL Al rights televined.                                                                                                    | Aurite     X     C     C     Secure     Int      Doubtoand      Charge Prevent      CAF and Services      CAF     Services Provided      Services Provided      Services Provide      Services Provide      S | tp://maitumatu          | APPLICANTID<br>There are no liter                         | oordj/Darhboard<br>APPLICANT NAME ¥ SERVICE NAME ¥ PAYME<br>mis te display<br>RLAD ogdat televivel.   | ENT DATE DOCUMENT STATUS            | PAYMENT STATUS         | H, ushunkandoig<br>DOWNLOAD RE                                                                                                    | 8<br>9133        |
| Copyright 2:010 MATRIX All riphts relevant () Minary Public                                                                                                    | Aurite     X     C     C     Secure     Int     Change Permet      CAF and Services      CAF     Services Provided     Services                                                                                                    | to //maitumatu          | APPLICANTIO<br>There are no liter                         | oordj/Darhboard<br>APPLICANT NAME ¥ SERVICE NAME ¥ PAYME<br>mit to display<br>Rit All rights searced. | INT DATE DOCUMENT STATUS            | PAYMENT STATUS         | E, usbunkandoig<br>DOWNLOAD RE                                                                                                    | 0<br>(0<br>(12)  |

**Step 4:** After clicking on CAF, the user will have to fill the following fields as given in the attached screenshots. Upon entering the Aadhar number in the CAF, the fields under Applicant details are auto populated from the Registration Page

| MAITRI X                           |                                                                                                    | 4                 | - 0    | ×   |
|------------------------------------|----------------------------------------------------------------------------------------------------|-------------------|--------|-----|
| ← → C  Secure   https://maitri.mah | aonline.gov.in/Application/ApplicationNew                                                                                                    | 6 ☆               | • •    | 5 : |
| MAITRI ≡                           |                                                                                                    | Hi, ushankkand    | oi@123 | 34  |
| 🎧 Dashboard                        |                                                                                                    |                   |        |     |
| Change Password                    |                                                                                                    |                   |        |     |
| 🖉 CAF and Services 🗸 🗸             |                                                                                                    |                   |        |     |
| CAF Step 1                         | Application Form for Availing MAITRI Services                                                                                                    |                   |        | Sy. |
| Services Provided (Status)         | Note: Email ID entered in the "Industry Information - Location of the Unit" should be unique for each application.         Note: Common Application Form shall be filed by the authorized person i.e. Managing Director / Director Duly Authorized by the Company.         Partner / Partner / Proprietor / Chairman.         Applicant's Aadhar         123456123456         Applicant's PAN         ABCDE 1234R         NAME OF THE MANAGING DIRECTOR / DIRECTOR DULY AUTHORIZED BY THE COMPANY / MANAGARTNER / PROPRIETOR / CHAIRMAN         Title: *         Mr.       Ms.         Full Name *         Ushank Kandoi | /Managing<br>GING |        |     |

| MAITRI X                            |                                           |                            | 📥 – 🗆 🗙                                |
|-------------------------------------|-------------------------------------------|----------------------------|----------------------------------------|
| ← → C   Secure   https://maitri.mah | aonline.gov.in/Application/ApplicationNew |                            | ¶a ☆ 📀 📎 :                             |
| MAITRI ≡                            |                                           |                            | Hi, ushankkandoi@1234                  |
| n Dashboard                         | APPLICANT'S CORRESPONDENCE                | ADDRESS                    |                                        |
| 🖒 Change Password                   | Address 1 *                               | Address 2                  |                                        |
| 🖉 CAF and Services 🗸 🗸              | Raheja Vihar                              | Chandivali                 |                                        |
| CAF Step 1                          |                                           |                            | 5                                      |
| Services Provided Status            | State*                                    | District *                 | Taluka/Tehsil                          |
|                                     | MAHARASHTRA                               | Mumbai Suburban 🔻          | Andheri                                |
|                                     |                                           |                            | City/Town/Village                      |
|                                     |                                           |                            | Andheri                                |
|                                     | Pincode                                   | Email ID*                  |                                        |
|                                     | 400028                                    | ushankkandoi1991@gmail.com |                                        |
|                                     |                                           |                            |                                        |
|                                     | CONTACT NUMBER                            |                            |                                        |
|                                     | Country Code + Mobile No. *               |                            |                                        |
|                                     | 91 9641330069                             |                            |                                        |
|                                     |                                           |                            |                                        |
|                                     | MOVE TO NEXT STAGE                        |                            |                                        |
| @ \$\$ & ⊕ <sup>served.</sup>       |                                           |                            | Support   Terms of use   Privacy Parcy |
| 🗄 🚞 🙆 🔛 🥶                           | 💿 🗴 💫 😣 🖬                                 |                            | ▲ 🔞 📭 🛍 🔥 3:59 PM<br>5/22/2017         |

| 🕈 MAITRI 🛛 🗙 📃                |                                          |                  |                    |                                                                  |                            | 1             | - 6   | X   |
|-------------------------------|------------------------------------------|------------------|--------------------|------------------------------------------------------------------|----------------------------|---------------|-------|-----|
| → C Secure   https://maitri.m | nahaonline.gov.in/Industry/IndustryInfo1 |                  |                    |                                                                  |                            | 6 ☆           | C     | ⌀ : |
| IAITRI =                      | =                                        |                  |                    |                                                                  |                            | Hi, ushankkar | doi@1 | 234 |
| ) Dashboard                   |                                          |                  |                    |                                                                  |                            |               |       |     |
| Change Password               |                                          |                  |                    |                                                                  |                            |               |       |     |
| CAF and Services 🗸 🗸          | Name of the Industry*                    | Constitutio      | on of the Company* | Brief Summary o                                                  | f the Company              |               |       |     |
| CAF Step 1                    | ABC Private Co. Ltd                      | Propriet         | ory                | It is a <u>furit</u> proc                                        | essing company             |               |       | 89  |
| Services Provided Status      |                                          |                  |                    |                                                                  |                            |               |       |     |
|                               | Land / Premises Requirement (I<br>100.5  | In sq. meters) * |                    | Whether land / p <ul> <li>Yes <ul> <li>No</li> </ul> </li> </ul> | remises is in possession * |               |       |     |
|                               | Location of the Linit Details            |                  |                    |                                                                  |                            |               |       |     |
|                               | Plot no.                                 |                  | Address *          |                                                                  | District *                 |               |       |     |
|                               | H-1, I wing                              |                  | Raheia Vihar, Chan | idivali                                                          | Mumbai Suburban            | •             |       |     |
|                               |                                          |                  |                    |                                                                  | Taluka *                   |               |       |     |
|                               |                                          |                  |                    |                                                                  | Andheri                    | ٣             |       |     |
|                               | Village                                  |                  | Pincode *          |                                                                  |                            |               |       |     |
|                               | Andheri                                  | ۲                | 400072             |                                                                  |                            |               |       |     |
| 0 12 23 4                     |                                          |                  |                    |                                                                  |                            |               |       |     |

| MAITRI X                               |                                                                                                    |                                                              | <b>▲</b>          | - 0 ×                |
|----------------------------------------|----------------------------------------------------------------------------------------------------|--------------------------------------------------------------|-------------------|----------------------|
| ← → C   Secure   https://maitri.mahaor | nline.gov.in/Industry/IndustryInfo1                                                                                      |                                                              | <b>G</b> 🌣        | ● ◎ :                |
| MAITRI ≡                               |                                                                                                    |                                                              | Hi, ushankkar     | ndoi@1234            |
| Change Password CAF CAF                | <ul> <li>*Address of Head Office / Company Head Quar</li> <li>ADDRESS OF HEAD OFFICE / COMP</li> <li>Plot no.</li> </ul> | ters" same as "Location of Unit" PANY HEADQUARTERS Address * |                   | Ja<br>Ja             |
| Services Provided Status               | H-1, I wing                                                                                                    | Raheja Vihar, Chandivali                                     |                   |                      |
|                                        | District * Mumbal Suburban Pincode * 400072 LANDLINE NUMBER Country code + STD code Landl 91 0353 220 Website            | Taluka * Andheri Fmail ID abc123@gmail.com ine no 122345     | Village * Andheri |                      |
| \$ 6 O                                 | http://www.abc123.com Move to next Stage >>                                                                              |                                                              |                   | 0                    |
| 🕂 🚞 🙆 🔛 🔯                              | 🐬 🗴 ቚ 😣 🖬                                                                                                    |                                                              | - 🔞 🏴 ti          | 4:07 PM<br>5/22/2017 |

| MAITRI X                 |                                                                                                    |                             | <b>A</b> = 1                    | <b>3</b> × |
|--------------------------|----------------------------------------------------------------------------------------------------|-----------------------------|---------------------------------|------------|
| ← → C                    | online.gov.in/Industry/IndustryInfo2                                                                                                    |                             | R 🛧 📀                           | ⊗ :        |
| MAITRI ≡                 |                                                                                                    |                             | Hi, ushankkandoi@               | 1234       |
| 🛱 Dashboard              |                                                                                                    |                             |                                 |            |
| Change Password          |                                                                                                    |                             |                                 |            |
| CAF and Services         | INDUSTRY DETAILS<br>Company PAN                                                                                                    | Company TIN                 |                                 | Eg.        |
| Services Provided Status | ABCDE1234R                                                                                                    | 12345678901234567778        |                                 |            |
|                          | NATURE OF ACTIVITY •<br>(*) Manufacturing (*) Service (*) Business<br>EXPECTED TOTAL PROJECT COST •<br>Total Project Cost (in INR)<br>(*) 100600.00<br>Expected Fixed Capital Investment Details<br>Investment in Plant & Machinery (in INR) | Investment in Land (in INR) | Investment in Building (in INR) |            |
|                          | 100                                                                                                    | 200                         | 300                             |            |
|                          | Investment in Other Assets(in INR)                                                                                                    |                             |                                 |            |
|                          | 100000                                                                                                    |                             |                                 |            |
| @ 23 B O                 |                                                                                                    |                             |                                 |            |

| MAITRI X                      |                                                                |                                                 | ± - 0                                   | × |
|-------------------------------|----------------------------------------------------------------|-------------------------------------------------|-----------------------------------------|---|
| ← → C                         | aitri.mahaonline.gov.in/Industry/IndustryInfo2                 |                                                 | ¶ 🛧 📀 📎                                 | : |
| MAITRI                        | =                                                              |                                                 | Hi, ushankkandoi@1234                   | 4 |
| Dashboard     Change Password | PROPOSED MEANS OF FINANCIN<br>Proposed Finances Total (in INR) | G ·                                             |                                         |   |
| CAF and Services              | 1000.00<br>Capital/Equity (Internal Accrual (in INP)           | Term loans from Einansial Institutions (in INP) | Unsegured loop (in INP)                 | ß |
| Services Provided Status      | 100                                                            | 200                                             | 300                                     |   |
|                               | Other sources (in INR)<br>400                                  |                                                 |                                         |   |
|                               | Copyright © 2016 MAITRI. All rights reserved.                  |                                                 | Support   Terms of use   Privacy Policy |   |
| @ 23 & O                      |                                                                |                                                 |                                         |   |

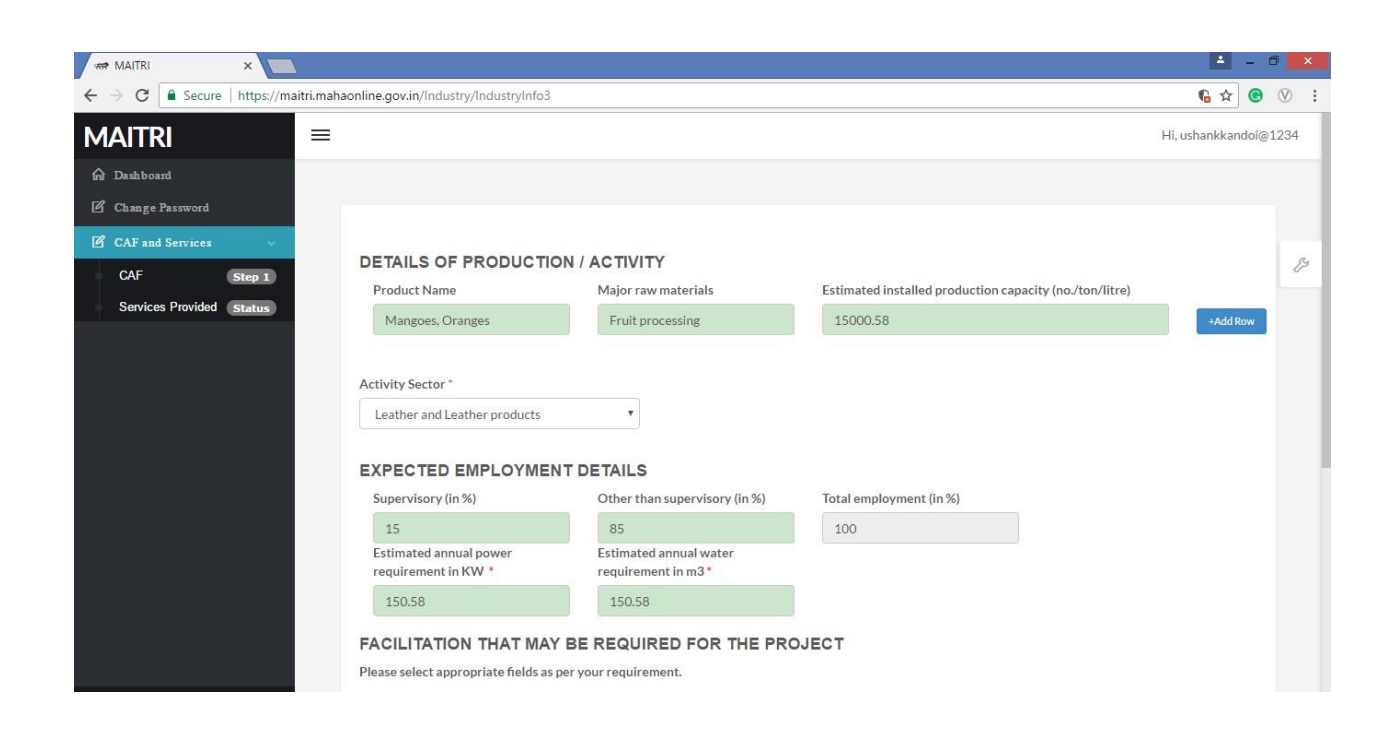

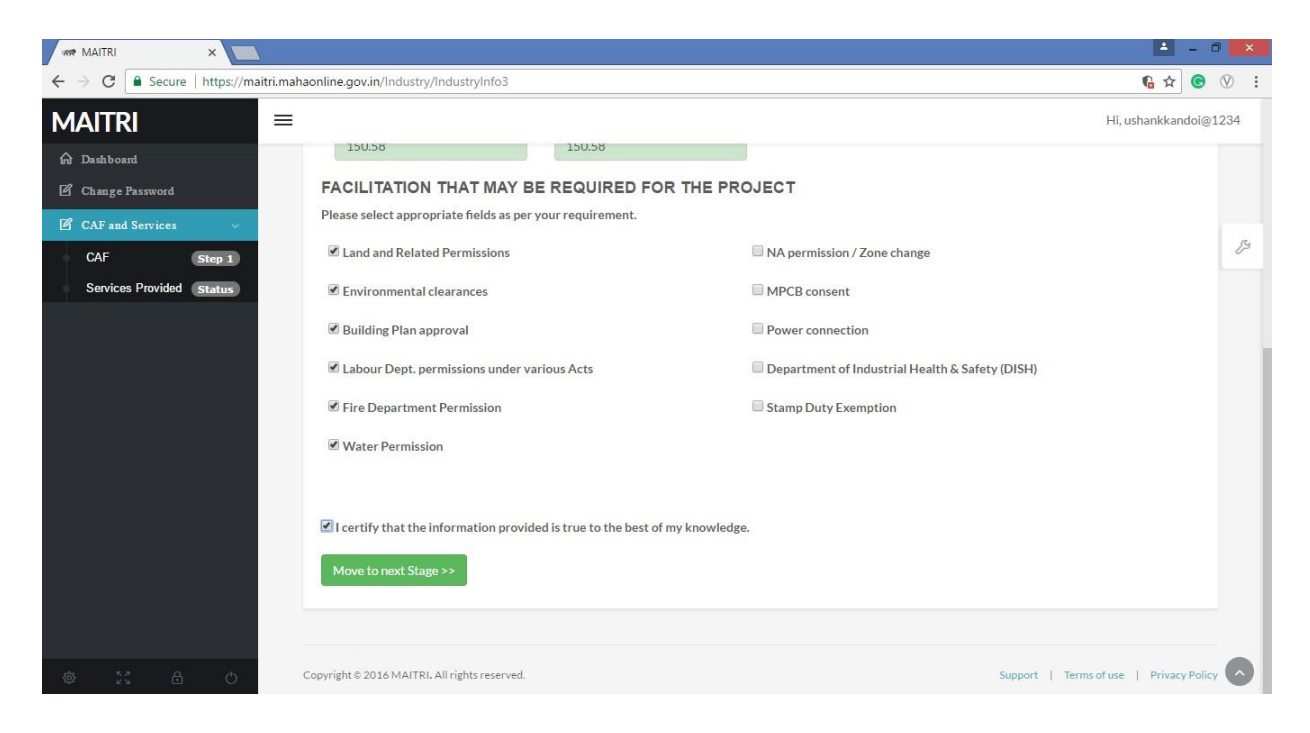

**Step 5:** After certifying, we reach the document submission page where we have to upload or fetch from DG-Locker the relevant documents and click on "Submit Documents"

|                                                                                                    | 📥 – 🗇 💌               |
|----------------------------------------------------------------------------------------------------|-----------------------|
| ← → C                                                                                                    | 6☆ 🕲 🗄                |
| MAITRI ≡                                                                                                    | Hi, ushankkandoi@1234 |
| A Dashboard                                                                                                    |                       |
| 🗹 Change Password                                                                                                    |                       |
| CAF step:<br>Services Provided Status Upload Documents Application No: Maitri17A0E8466 Upload Photo ID of the applicant (Aadhar Card or PAN Card only)* Choose File No file chosen Upload TiN Certificate Choose File No file chosen Upload TEM / EOU/ Udyog Aadhar / SEZ or STPI registration * Upload TEM / EOU/ Udyog Aadhar / SEZ or STPI registration * Upload IEM / EOU/ Udyog Aadhar / SEZ or STPI registration * Upload IEM / EOU/ Udyog Aadhar / SEZ or STPI registration * Upload IEM / EOU/ Udyog Aadhar / SEZ or STPI registration * Upload TEM / EOU/ Udyog Aadhar / SEZ or STPI registration * Upload IEM / EOU/ Udyog Aadhar / SEZ or STPI registration * Upload IEM / EOU/ Ud | J.                    |
|                                                                                                    |                       |

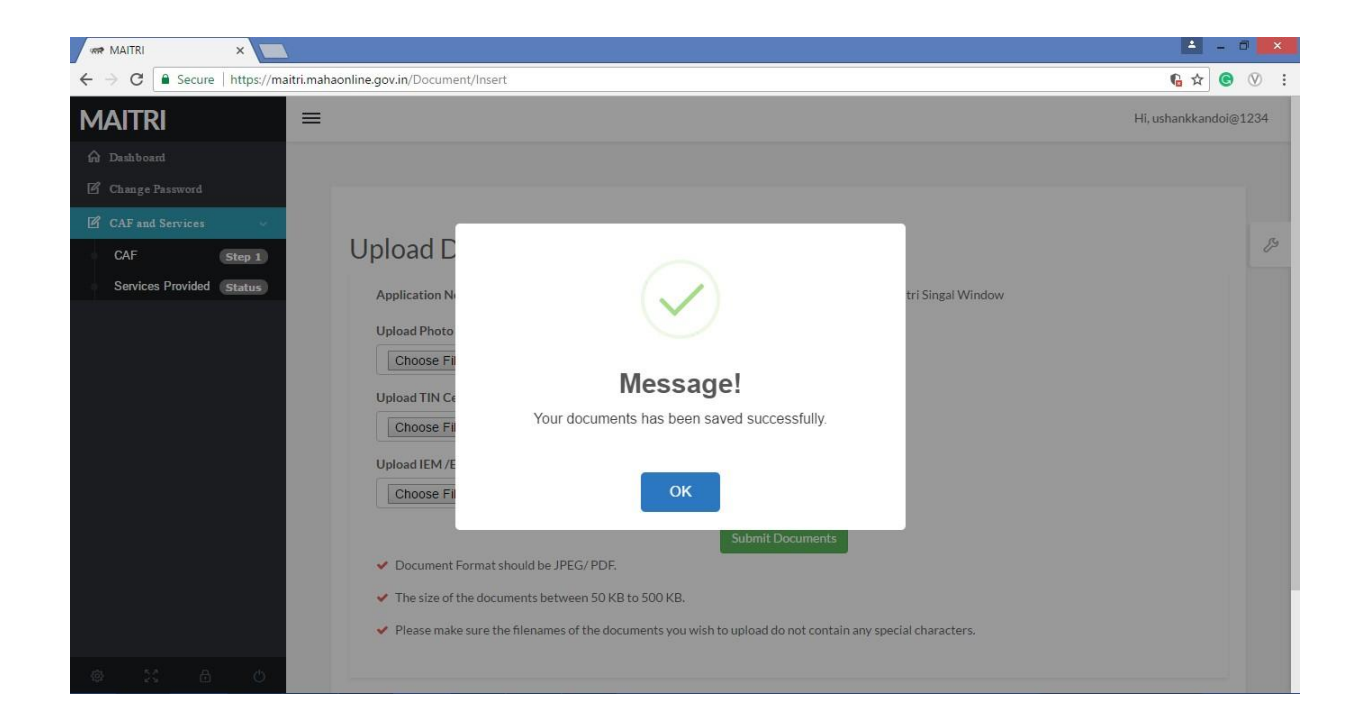

**Step 6:** After submission of documents, the user will then have make to nominal registration payment of Rs. 20 for applying services on MAITRI.

| MAITRI X                             |                               |                                     |                 | 🔺 _ 🗇 🗙               |
|--------------------------------------|-------------------------------|-------------------------------------|-----------------|-----------------------|
| ← → C   Secure   https://maitri.maha | aonline.gov.in/Payment/MakePa | ayment                              |                 | ng 🖉 🕲 🕅              |
| MAITRI =                             |                               |                                     |                 | Hi, ushankkandoi@1234 |
| 🛱 Dashboard                          |                               |                                     |                 |                       |
| Change Password                      |                               |                                     |                 |                       |
| CAF and Services                     | MakePayment                   |                                     |                 | ß                     |
| Services Provided Status             |                               | Online Payment₹                     |                 |                       |
|                                      |                               | Application Id                      | Maitri17A0E8466 |                       |
|                                      |                               | Service Name                        | Maitri          |                       |
|                                      |                               | Name                                | Ushank Kandoi   |                       |
|                                      |                               | Service Tax (%)                     | 15.00           |                       |
|                                      |                               | MahaOnline Service Charges          | 20.00           |                       |
|                                      |                               | Total Service Tax                   | 3.00            |                       |
|                                      |                               | Total Amount(Reg.+ Portal Fee + ST) | 23.00           |                       |
|                                      |                               |                                     |                 |                       |
|                                      |                               | Confirm                             | m               |                       |
| ка ()                                |                               |                                     |                 |                       |

| Wet Banking       Credit/Debit Card       IMPS       Walkt <ul> <li>Rs 5 for transaction amount up to Rs. 500</li> <li>Rs 10 per transaction amount up to Rs. 500</li> <li>Rs 10 per transaction amount up to Rs. 500</li> <li>Rs 10 per transaction payment from 501 and above.<br/>Pay Gov India (All Banks) &gt; Pay Gov India (All Banks) &gt; Pay Gov India (</li></ul> | → C Secure   ) | https://molpg.mahaonline.gov.in/PGREQ/PaymentMode.aspx                                                                           |                    |                                  | ☆ 🕑 🕅 |
|----------------------------------------------------------------------------------------------------|----------------|----------------------------------------------------------------------------------------------------|--------------------|----------------------------------|-------|
| Net Banking       Credit/Debit Card       IMPS       Wallet         Impose the second second                                                                                                    |                | Maha nline<br>Limited<br>(A Joint Venture between Govt. of Maharashire & TCS)                                                    | ///                | Government of Maharashtra Portal |       |
| Pay Gov India (All Major Banks), NDML for Govt. of India         Image: Cicl Bank and (All Banks)         Image: Rs.5 for per transaction payment         Image: Rs.2.5 for per transaction payment         Image: Rs.2.5 for per transaction p                                                                                                    |                | Net Banking         Credit/Debit Card         IMPS         Wallet           -9         Rs 5 for transaction amount up to Rs. 500 |                    | Pay Gov India (All banks) 🕨      |       |
| Image: spin state of the spin state of the spin state                                                       |                | Pay Gov India (All Major Banks), NDML for Govt. of India                                                                         | Bay Q<br>Gov India | ICICI Bank and (All Banks)       |       |
| -an INR 3/- (For all banks)                                                                                                    |                | -9 Rs.2.5 for per transaction payment                                                                                            |                    | Yes Bank and (All Banks)         |       |
|                                                                                                    |                | بم INR 3/- (For all banks)                                                                                                    | Paytm              | Paytm 🕨                          |       |
|                                                                                                    |                |                                                                                                    |                    |                                  |       |

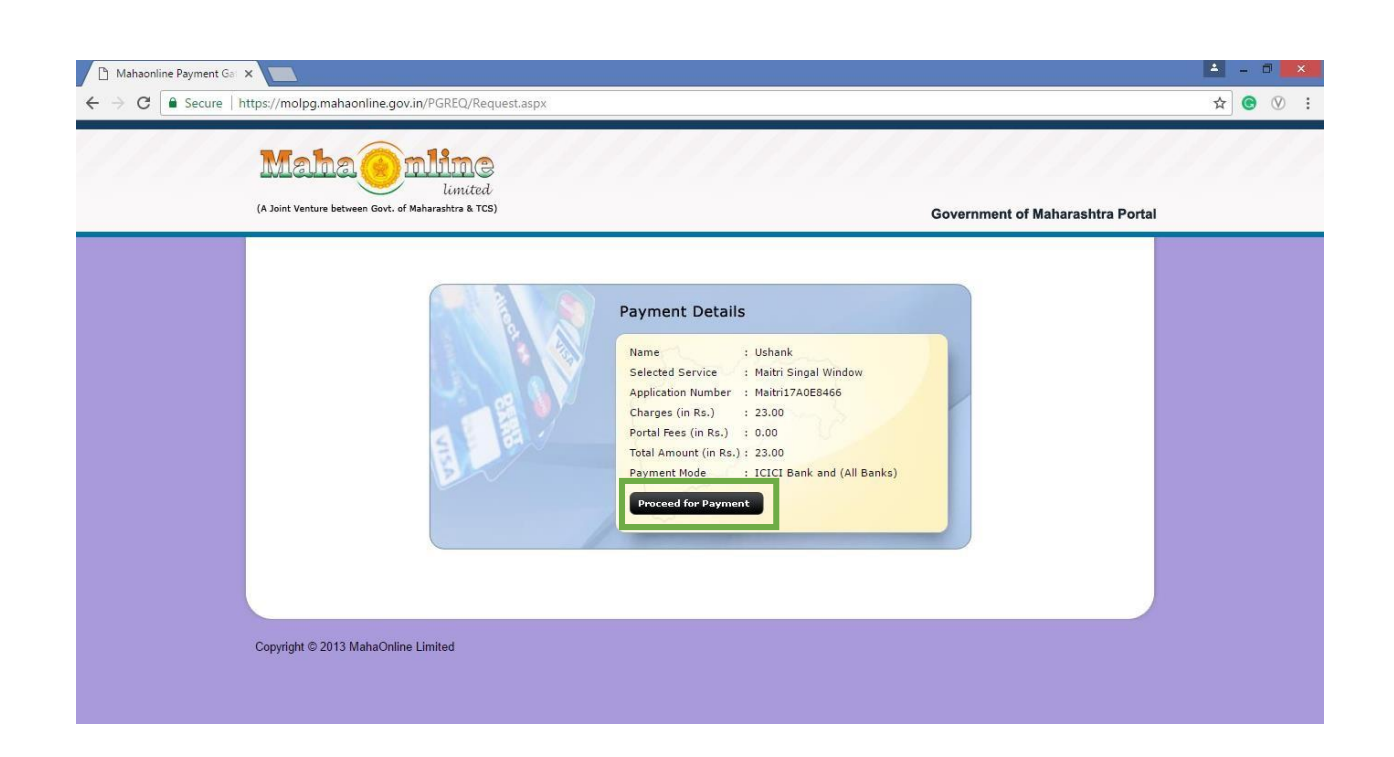

| Pay By               | Welcome!                                                                                                    |  |
|----------------------|----------------------------------------------------------------------------------------------------|--|
| Net Banking          | Please choose your preferred mode of payment from the options listed on left                                                                |  |
| Credit Card          |                                                                                                    |  |
| Mobile Wallet        | Net Banking :                                                                                                    |  |
|                      | Conveniently pay using the online access to your banking account.                                                                           |  |
|                      | Debit Cards :                                                                                                    |  |
|                      | Pay using debit card linked to your bank account. Protected with 3D secure password and receive instant transaction status<br>confirmation. |  |
|                      | Credit Cards :                                                                                                    |  |
|                      | Pay using your VISA/MasterCard credit card and enjoy extended payback period as per the terms and conditions of your bank.                  |  |
|                      | Protected with 3D secure password and receive instant transaction status confirmation.                                                      |  |
| INSTANT POT SOLUTION | Cancel                                                                                                    |  |
|                      | Please Select Your UPI Bank Continue to Payment Cancel                                                                                      |  |
| One Click H          | CPAY APP Master Pass C                                                                                                    |  |
|                      | Learn More                                                                                                    |  |

| Pay By        | Debit Card                                                                                                    |  |
|---------------|----------------------------------------------------------------------------------------------------|--|
| Net Banking   | Place False Very Dahl Card                                                                                                   |  |
| Credit Card   | VISA / MASTER / MAESTRO                                                                                                    |  |
| Debit Card    | Continue to Payment Cancel                                                                                                   |  |
| Mobile Wallet |                                                                                                    |  |
|               |                                                                                                    |  |
|               |                                                                                                    |  |
|               |                                                                                                    |  |
|               |                                                                                                    |  |
| INSTANT DO    | NT<br>DN                                                                                                    |  |
|               |                                                                                                    |  |
|               |                                                                                                    |  |
| One Click     |                                                                                                    |  |
| Payment 11    | Learn More                                                                                                    |  |
| * Banks wh    | hich are not available for payment option are on account of maintenance activity being carried out. Regret the inconvenience |  |
|               |                                                                                                    |  |

|                                                                                                    | 🛓 - 0 💌 |
|----------------------------------------------------------------------------------------------------|---------|
| ← → C 🔒 TechProcess Payment Services Limited [IN]   https://www.tpsl-india.in/PaymentGateway/PaymentTransactionCharges.jsp?CARDTYPE=DBT | ☆ 🖲 🕅 🗄 |

| Amount (in Rs.)          | 23.00 |  |
|--------------------------|-------|--|
| Transaction Fee (in Rs.) | 0.26  |  |
| Service Tax (in Rs.)     | 0.04  |  |
| Total Amount (in Do.)    | 23.30 |  |
| Confirm                  | Back  |  |

This webpage is maintained by TechProcess Payment Services Limited Visit us at <u>www.techprocess.co.in</u> This site is best viewed with Internet Explorer 6.0 or higher, or Firefox 2.0 or higher, at a screen resolution of 1024x768.

TechProcess Payment Services **Step 7:** The user will have to fill in the requisite details for making necessary payments and click on "Pay Now" to make the payments.

| aynimo<br>money to any |                                |                                                                          |                         | Verified by | MasterCard.<br>SecureCode. |
|------------------------|--------------------------------|--------------------------------------------------------------------------|-------------------------|-------------|----------------------------|
|                        | Merchant Name : Mahaonlin      | ne Ltd                                                                   | Amount : 23.30          |             |                            |
|                        | Pay By Using 🏧 🖷               |                                                                          |                         |             |                            |
|                        | Enter your debit card detai    | ils to complete the transaction:                                         |                         |             |                            |
|                        | (For Maestro cards, please ent | Enter Your Card Number                                                   | 3                       |             |                            |
|                        | Card Number * :                | Enter Card Holder Name                                                   |                         |             |                            |
|                        | Expiry Date :                  | MM T YYYY T                                                              |                         |             |                            |
|                        | CVV2 No./CVC2 No. :            | CVV     III     Penter 3 digit no. printed on back of your card     Masi | erCard, Visa            |             |                            |
|                        | Pay Now Cancel                 | 11674                                                                    | 412                     |             |                            |
|                        |                                | 3 Diger                                                                  | ard Verification Number |             |                            |

**Step 8:** After making the payment, the user will be able to download the receipt as shown below

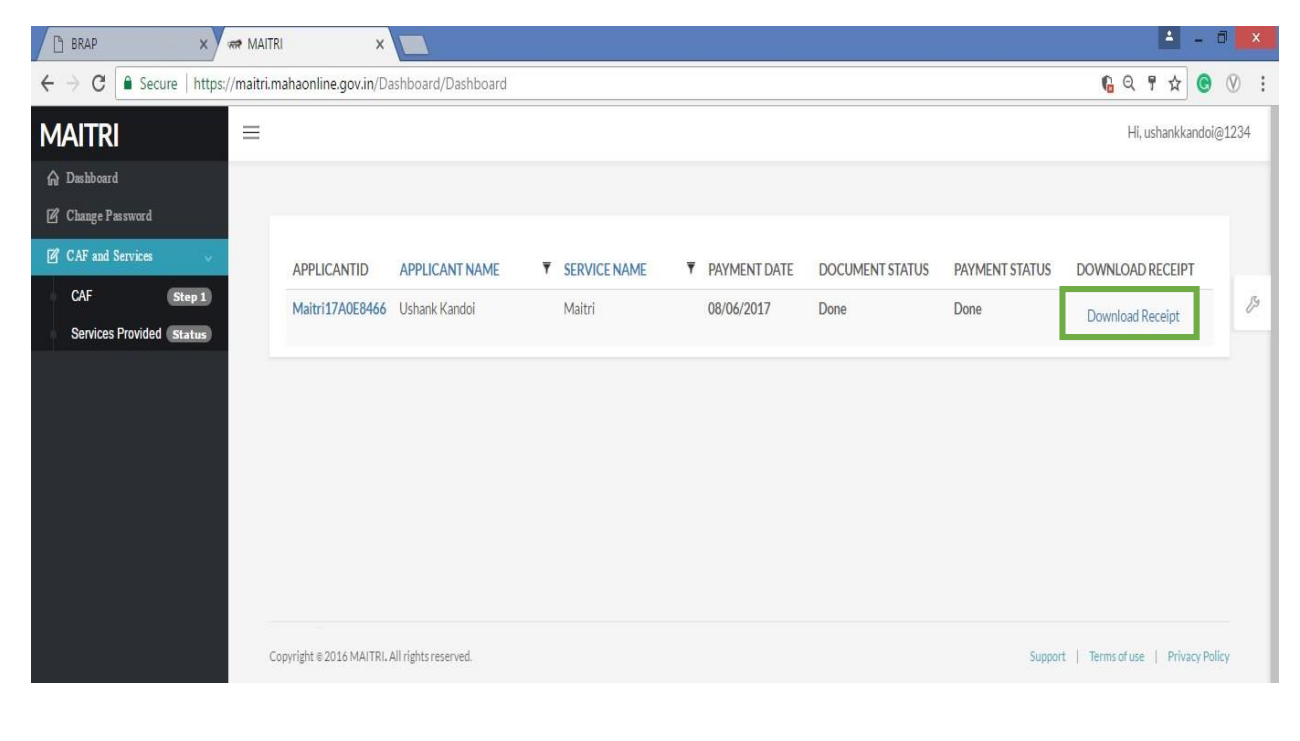

| A Constraint Statement | and the second second sec |                                    |                    |                      |
|------------------------|----------------------------------------------------------------------------------------------------|------------------------------------|--------------------|----------------------|
| <b>AAITRI</b>          | =                                                                                                    |                                    |                    | Hi, ushankkandol@123 |
| Q Delbard              | -                                                                                                    |                                    |                    |                      |
| f Change Parrward      | 1                                                                                                    |                                    |                    |                      |
| CAF and Services       |                                                                                                    |                                    |                    |                      |
| CVF 1990               | <b>0</b>                                                                                                    |                                    |                    |                      |
| Services Provided      |                                                                                                    | Application Id                     | Materi17A0E8466    |                      |
|                        |                                                                                                    | Service Name                       | Matol              |                      |
|                        |                                                                                                    | Name                               | Ushanik Kandol     |                      |
|                        |                                                                                                    | Registration Fee                   | 0.00               |                      |
|                        |                                                                                                    | MataOnline Service Charges         | 20.00              |                      |
|                        |                                                                                                    | Total Service Tax                  | 3.00               |                      |
|                        |                                                                                                    | Total Amount(Reg.+ Portal Fee +ST) | 23.00              |                      |
|                        |                                                                                                    | Transaction (D                     | 170608432918764046 |                      |
|                        |                                                                                                    | Payment Date                       | 06/06/2017         |                      |
|                        |                                                                                                    | Payment Status                     | Success            |                      |
|                        |                                                                                                    |                                    |                    |                      |

**Step 9:** After making the payment, please go to services provided to get the list of Services available on MAITRI portal. We can find an exhaustive list of approvals on MAITRI as given below in the screenshot

| D BRAP              | N W and MAITE               | a MAITRI           | × 📖                                               |                                                      | A -           | 0 ×      |
|---------------------|-----------------------------|--------------------|---------------------------------------------------|------------------------------------------------------|---------------|----------|
| ← → C 🕯 Secure      | https://maitri.mahaonline.g | ovin/Status/Status |                                                   |                                                      | 6.9.2         | 9 @ i    |
| MAITRI              | 10                          |                    |                                                   |                                                      | HL ushankkard | ski@1234 |
| Dalbard             |                             |                    |                                                   |                                                      |               |          |
| [] Change Parventd  | SR.NO.                      | APPLICATIONID V    | SERVICENAME                                       | ▼ APPLICATION STATUS ▼ PAY STATUS ▼ PAY DATE ▼ REMAR | ac 🔻          |          |
| of CAF and Services | 1                           | 1                  | Consent to establish (under Wieter Act & Air Act) |                                                      | Apply         |          |
| CVF (               | Hep (1) 2                   | 1                  | Consent to operate lunder Water Act & Air Act)    |                                                      | Apphy         | 1        |
| Services Prevents ( | 3                           |                    | Authorization under Hazardous Waste Rule          |                                                      | Austr         |          |
|                     | 96                          | 3                  | Iscentives under Industrial Policy                |                                                      | Ante          |          |
|                     | 5                           |                    | Registration under Shops and Establishments Ac    | F                                                    | Anth          |          |
|                     | 6                           | 1                  | Permission for engaging contractor for labour     |                                                      | Apply         |          |
|                     | 7                           | 3                  | Factories license                                 |                                                      | Antes         |          |
|                     | 1                           | 3                  | Factory building plan approval                    |                                                      | Acoly         |          |
|                     |                             |                    | Registration under Boller Act                     |                                                      | Apple         |          |
|                     | 10                          | à                  | Change of land use                                |                                                      | Austr         |          |
|                     | 11                          | 3                  | Approval of building plans                        |                                                      | Acoly         |          |
|                     | 12                          | 3                  | NOC from Fire Department                          |                                                      | Apate         |          |

## **Step 10:** All services under MPCB are listed under Department:

On clicking on any of the above Services, (Provided tab on the left hand dashboard), the applicant gets automatically transferred to the MPCB registration portal where all the fields get auto populated. Applicant has to fill the remaining fields if any and then complete the registration on MPCB portal also. Note: In cases where all the mandatory fields are received from MAITRI The applicant doesn't need to register, **System automatically registers him on MPCB portal and notification mail & SMS is send regarding login credentials of MPCB portal,& automatically** logs in to his account. Then he has to complete one time mobile verification and one time document verification, once done he then has to go to the application section and apply for any services from here on.

| MAITRI                                 | =  |       |                 |                                                  |   |                      |                     |            | Hi,             | ushankkando | oi@1234 | 1 |
|----------------------------------------|----|-------|-----------------|--------------------------------------------------|---|----------------------|---------------------|------------|-----------------|-------------|---------|---|
| 🛱 Dashboard                            |    |       |                 |                                                  |   |                      |                     |            |                 |             |         |   |
| 🖉 Change Password                      | SR | R.NO. | APPLICATIONID T | SERVICE NAME                                     | ٣ | APPLICATION STATUS ▼ | PAY STATUS <b>T</b> | PAY DATE 🔻 | REMARK <b>T</b> |             |         |   |
| 🖉 CAF and Services 🗸 🗸                 | 1  |       |                 | Consent to establish (under Water Act & Air Act) |   |                      |                     |            |                 | Apply       |         |   |
| CAF Step 1<br>Services Provided Status | 2  |       |                 | Consent to operate (under Water Act & Air Act)   |   |                      |                     |            |                 | Apply       | P       |   |
|                                        | 3  |       |                 | Authorization under Hazardous Waste Rule         |   |                      |                     |            |                 | Apply       |         |   |
|                                        | 4  |       |                 | Incentives under Industrial Policy               |   |                      |                     |            |                 | Apply       |         |   |
|                                        | 5  |       |                 | Registration under Shops and Establishments Act  |   |                      |                     |            |                 | Apply       |         | ł |
|                                        | 6  |       |                 | Permission for engaging contractor for labour    |   |                      |                     |            |                 | Apply       |         |   |
|                                        | 7  |       |                 | Factories license                                |   |                      |                     |            |                 | Apply       |         |   |
|                                        | 8  |       |                 | Factory building plan approval                   |   |                      |                     |            |                 | Apply       |         |   |
|                                        | 9  |       |                 | Registration under Boiler Act                    |   |                      |                     |            |                 | Apply       |         |   |
|                                        | 10 | C     |                 | Change of land use                               |   |                      |                     |            |                 | Apply       |         |   |
|                                        | 11 | 1     |                 | Approval of building plans                       |   |                      |                     |            |                 | Apply       |         |   |
| © 6 % ©                                | 12 | 2     |                 | NOC from Fire Department                         |   |                      |                     |            |                 | Apply       |         |   |

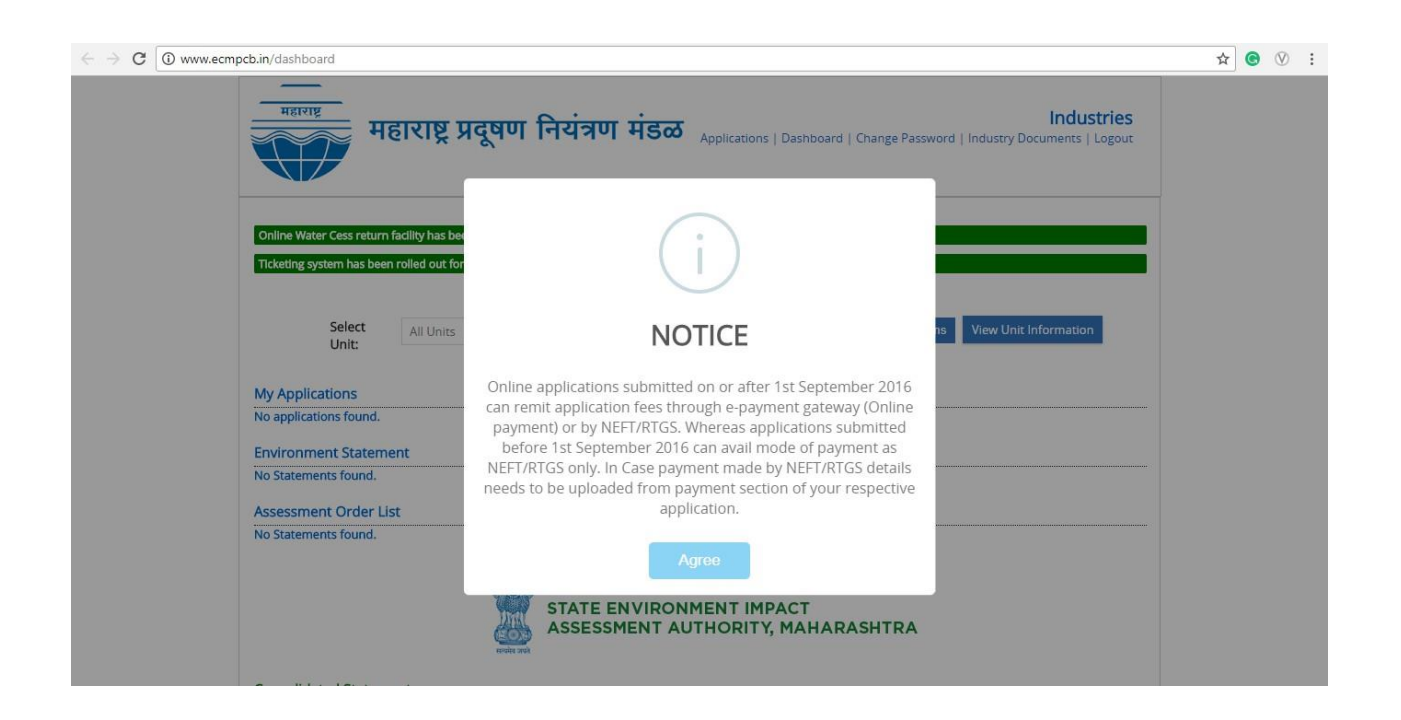

**Step 11:** The user will have to then to click on 'Applications' -> 'Applications for Consent' as given below.

| Image: Notice provide the second of the second of the s                                                                                                    | <ol> <li>www.ecm</li> </ol> | mpcb.in/application_forms                                   |                                                                                                    | 1 | \$ C |  | 1 | C | Q |
|----------------------------------------------------------------------------------------------------|-----------------------------|-------------------------------------------------------------|----------------------------------------------------------------------------------------------------|---|------|--|---|---|---|
| MPCB Applications         Consent Application       MSW Applications         Application for consent       MSW Authorization         Application for intimation for white category of Industries       MSW Authorization         Hazardous Waste Applications       E-waste applications         Hazardous Waste Authorisation (Form-1)       E-Waste authorization (Form-1a)         Hazardous Waste Authorisation (Form 7)       E-Waste authorization for dismantlers and recyclers(Form-4)         Hazardous Waste registration (Form 7)       E-Waste authorization for dismantlers and recyclers(Form-4)         Hazardous Waste reduction (Form 11)       Hazardous Waste reduction (Form 12)         Hazardous Waste filing appeal (Form 12)       Other application         Plastic authorization       Environment Statement         Plastic authorization for mode consent)       Environment Statement (Form - V)         BMW Annual Return       Water Cess         BMW Annual Return       Water Cess         BMW Annual Return       Kater Cess (Form - 1)                                                                                                    |                             | महाराष्ट्र प्रदूषण नियंत्रण म                               | Industries           Applications         Dashboard   Change Password   Industry Documents   Logout |   |      |  |   |   |   |
| Consent Application     MSW Applications       Application for consent     MSW Authorization       Application for intimation for white category of Industries     MSW Authorization       Hazardous Waste Applications     E-waste applications       Hazardous Waste Authorisation (Form-1)     E-Waste authorization (Form-1a)       Hazardous Waste Authorisation (Form 7)     E-Waste authorization for dismantlers and recyclers(Form-4)       Hazardous Waste registration (Form 7)     E-Waste authorization for dismantlers and recyclers(Form-4)       Hazardous Waste reductions (Form 10)     E-Waste authorization for dismantlers and recyclers(Form-4)       Hazardous Waste reduction (Form 12)     Other applications       Hazardous Waste filing appeal (Form 12)     Other application       Plastic authorization application     Environment Statement<br>Environment Statement (Form - V)       Bio-medical waste application     Water Cess       BMW Authorization (/Combined Consent)     Water Cess (Form - 1)       BMW Authorization (/Combined Consent)     Water Cess (Form - 1)                                                                                                    |                             | MPCB Applications                                           |                                                                                                    |   |      |  |   |   |   |
| Application for consent:       MSW Authorization         Application for infinitimation for white category of Industries       MSW Annual Return         Hazardous Waste Applications       E-waste applications         Hazardous Waste Authorisation (Form-1)       E-Waste authorization (Form-1a)         Hazardous Waste Annual Return (Form-4)       E-Waste authorization (Form-1a)         Hazardous Waste trader registration (Form 7)       E-Waste authorization for dismantlers and recyclers(Form-4)         Hazardous Waste trader registration (Form 1)       Other applications         Hazardous Waste filing appeal (Form 12)       Other applications         Hazardous Waste application       Environment Statement         Plastic Authorization       Environment Statement         Plastic Authorization (Combined Consent)       Water Cess         BMW Annual Return       Water Cess         BMW Annual Return       Construction & Demolition Applications                                                                                                    |                             | Consent Application                                         | MSW Applications                                                                                    |   |      |  |   |   |   |
| Application for intimation for white category of industries     MSW Annual Return       Hazardous Waste Applications     E-waste applications       Hazardous Waste Authorisation (Form-1)     E-Waste authorization (Form-1a)       Hazardous Waste Annual Return (form-4)     E-Waste authorization (Form-1a)       Hazardous Waste Annual Return (form 7)     E-Waste authorization for dismantlers and recyclers(Form-4)       Hazardous Waste cident report (form 1)     E-Waste authorization for dismantlers and recyclers(Form-4)       Hazardous Waste cident report (form 1)     E-Waste authorization for dismantlers and recyclers(Form-4)       Hazardous Waste cident report (form 12)     Other applications       Hazardous Waste application application     Environment Statement       Plastic Authorization (/Combined Consent)     Water Cess       BMW Annual Return     Water Cess       BMW Annual Return     Construction & Demolition Applications                                                                                                    |                             | Application for consent                                     | MSW Authorization                                                                                   |   |      |  |   |   |   |
| Hazardous Waste Applications     E-waste applications       Hazardous Waste Authorisation (Form-1)     E-Waste authorization (Form-1a)       Hazardous Waste Annual Return (Form-4)     E-Waste authorization for dismantlers and recyclers(Form-4)       Hazardous Waste trader registration (Form 7)     E-Waste authorization for dismantlers and recyclers(Form-4)       Hazardous Waste trader registration (Form 7)     E-Waste authorization for dismantlers and recyclers(Form-4)       Hazardous Waste trader registration (Form 12)     Other applications       Hazardous Waste filing appeal (Form 12)     Other application       Plastic authorization application     Environment Statement       Plastic Authorisation (/Combined Consent)     Water Cess       BMW Annual Return     Water Cess(Form - 1)                                                                                                    |                             | Application for intimation for white category of Industries | MSW Annual Return                                                                                   |   |      |  |   |   |   |
| Hazardous Waste Authorisation (Form-1) E-Waste authorization (Form-1a)<br>Hazardous Waste Annual Return (Form-4) E-Waste authorization for dismantlers and recyclers(Form-4)<br>Hazardous Waste trader registration (Form 7) E-Waste authorization for dismantlers and recyclers(Form-4)<br>Hazardous Waste acident report (Form 11)<br>Hazardous Waste filing appeal (Form 12) Other applications<br>Hazardous Waste filing appeal (Form 12) Other applications<br>Hazardous Waste filing appeal (Form 12) Other application<br>Plastic authorization application<br>Plastic Authorisation<br>Bio-medical waste application<br>Bio-medical waste application (/Combined Consent)<br>BMW Authorization (/Combined Consent)<br>BMW Annual Return<br>Construction & Demolition Applications                                                                                                    |                             | Hazardous Waste Applications                                | E-waste applications                                                                                |   |      |  |   |   |   |
| Hazardous Waste Annual Return (Form-4) E-Waste annual return<br>Hazardous Waste trader registration (Form 7) E-Waste authorization for dismantlers and recyclers(Form-4)<br>Hazardous Waste trader registration (Form 12)<br>Hazardous Waste filing appeal (Form 12)<br>Plastic authorization application<br>Plastic Authorization application<br>Bio-medical waste application<br>Bio-medical waste application<br>Bio-Mathorization (/Combined Consent)<br>Bio-Mathorization (/Combined Consent)<br>Bio-Mathorization (/ |                             | Hazardous Waste Authorisation (Form-1)                      | E-Waste authorization (Form-1a)                                                                     |   |      |  |   |   |   |
| Hazardous Waste trader registration (Form 7) E-Waste authorization for dismantlers and recyclers(Form-4) Hazardous Waste accident report (Form 11) Hazardous Waste filing appeal (Form 12) Battery Dealer registration Plastic authorization application Plastic Authorisation Plastic Authorisation Bio-medical waste application Bio-medical waste application BMW Authorization (/Combined Consent) BMW Aunual Return Construction & Demolition Applications Construction & Demolition Applications                                                                                                    |                             | Hazardous Waste Annual Return (Form-4)                      | E-Waste annual return                                                                               |   |      |  |   |   |   |
| Hazardous Waste accident report (Form 11)<br>Hazardous Waste filing appeal (Form 12)<br>Plastic authorization application<br>Plastic Authorisation<br>Plastic Authorisation<br>Bio-medical waste application<br>Bio-medical waste application<br>Bio-medical waste application<br>BMW Authorization (/Combined Consent)<br>BMW Annual Return<br>Construction & Demolition Applications                                                                                                    |                             | Hazardous Waste trader registration (Form 7)                | E-Waste authorization for dismantlers and recyclers(Form-4)                                         |   |      |  |   |   |   |
| Hazardous Waste filing appeal (Form 12) Defautions Battery Dealer registration Plastic authorization application Plastic Authorisation Bio-medical waste application BMW Authorization (/Combined Consent) BMW Annual Return Construction & Demolition Applications Construction & Demolition Applications                                                                                                    |                             | Hazardous Waste accident report (Form 11)                   |                                                                                                    |   |      |  |   |   |   |
| Battery Dealer registration       Plastic authorization application       Plastic Authorisation       Bio-medical waste application       Bio-medical waste application       BMW Authorization (/Combined Consent)       Water Cess       BMW Annual Return                                                                                                    |                             | Hazardous Waste filing appeal (Form 12)                     | Other applications                                                                                  |   |      |  |   |   |   |
| Plastic authorization application     Environment Statement       Plastic Authorisation     Environment Statement (Form - V)       Bio-medical waste application     Water Cess       BMW Authorization (/Combined Consent)     Water Cess(Form - I)       BMW Annual Return     Construction & Demolition Applications                                                                                                    |                             |                                                             | Battery Dealer registration                                                                         |   |      |  |   |   |   |
| Plastic Authorisation Environment Statement<br>Environment Statement(Form - V)<br>Bio-medical waste application<br>BMW Authorization (/Combined Consent) Water Cess<br>BMW Annual Return Construction & Demolition Applications                                                                                                    |                             | Plastic authorization application                           |                                                                                                    |   |      |  |   |   |   |
| Environment Statement(Form - V) Bio-medical waste application BMW Authorization (/Combined Consent) BMW Annual Return Water Cess Construction & Demolition Applications Construction & Demolition Applications                                                                                                    |                             | Plastic Authorisation                                       | Environment Statement                                                                               |   |      |  |   |   |   |
| Bio-medical waste application BMW Authorization (/Combined Consent) BMW Annual Return Water Cess(Form - 1) Construction & Demolition Applications                                                                                                    |                             |                                                             | Environment Statement(Form - V)                                                                     |   |      |  |   |   |   |
| BMW Authorization (/Combined Consent) Water Cess BMW Annual Return Water Cess(Form - I) Construction & Demolition Applications                                                                                                    |                             | Bio-medical waste application                               |                                                                                                    |   |      |  |   |   |   |
| BMW Annual Return Water Cess(Form - 1) Construction & Demolition Applications                                                                                                    |                             | BMW Authorization (/Combined Consent)                       | Water Cess                                                                                          |   |      |  |   |   |   |
| Construction & Demolition Applications                                                                                                    |                             | BMW Annual Return                                           | Water Cess(Form - I)                                                                                |   |      |  |   |   |   |
|                                                                                                    |                             |                                                             | Construction & Demolition Applications                                                              |   |      |  |   |   |   |
| Construction & Demolition Authorization (Form-I)                                                                                                    |                             |                                                             | Construction & Demolition Authorization (Form-I)                                                    |   |      |  |   |   |   |

| महाराष्ट्र<br>महाराष्ट्र प्रदूषण नियंत्रण मंडळ<br>Applications   Dashboard   Change Password   Industry Documents   Logout                                                                                                    |           |
|----------------------------------------------------------------------------------------------------|-----------|
| Download soft copy of Application of Consent   Guidelines for form fill                                                                                                    |           |
|                                                                                                    |           |
| ur,<br>I/We hereby apply for*                                                                                                    |           |
| 1. Consent to Establish/Operate/Renewal of consent under section 25 and 26 of the Water (Prevention & Control of Pollution) Act. 1974 as amended.                                                                                                    |           |
| 2. Consent to Establish/Operate/Renewal of consent under Section 21 of the Air (Prevention and Control of Pollution) Act, 1981, as amended.                                                                                                    |           |
| 3. Authorization/renewal of authorization under rule 5 of the Hazardous Wastes (Management and Handling) Rules, 1989, as amended in January,2000, in<br>connection with my/our/existing/proposed/altered/ additional manufacturing/processing activity from the premises as per the details given below. |           |
| Note : Please fill 'NA' in the required fields if not applicable.                                                                                                    |           |
| Note : If you are appying for consent to establish kindly submit the information applicable for Consent to Establish only.                                                                                                    | Save Draf |
| Industry Unit & Plant Details                                                                                                    |           |
| Select Unit                                                                                                    |           |
| No previous Unit present                                                                                                    |           |
| Industry Information                                                                                                    |           |
| Consent to : * Submit to :                                                                                                    |           |
|                                                                                                    |           |

As mentioned above, the below fields have been auto populated from the MAITRI application form as shown below highlighted in the green box.

| Consent to :                                                                                                    |                                                                                                |                                                                                                    | * Submit to :               |         |
|----------------------------------------------------------------------------------------------------|------------------------------------------------------------------------------------------------|----------------------------------------------------------------------------------------------------|-----------------------------|---------|
| Establish Operate Renewa                                                                                                    | al                                                                                             |                                                                                                    | Select SRO 🔻                |         |
| Establish Type :                                                                                                    |                                                                                                |                                                                                                    |                             |         |
| Expansion New                                                                                                    |                                                                                                |                                                                                                    |                             |         |
| APPLICABLE FOR PRODUCT MIX                                                                                                    |                                                                                                |                                                                                                    |                             |         |
| * Type of institution                                                                                                    | * Industry Type                                                                                | * Category                                                                                                    | * Scale                     |         |
| Select Type 🔹                                                                                                    | Select Industry Type 🔹                                                                         | Select Category 🔻                                                                                                    | Select Scale 🔻              |         |
|                                                                                                    |                                                                                                |                                                                                                    |                             |         |
| EC Reqd.                                                                                                    | EC Obtained                                                                                    | EC Ref. No.                                                                                                    |                             |         |
|                                                                                                    |                                                                                                |                                                                                                    |                             |         |
|                                                                                                    |                                                                                                |                                                                                                    |                             |         |
| * Whether construction-builtup area is n                                                                                                    | nore than 20,000 sq.mtr.(Existing Expansion U                                                  | nit)                                                                                                    |                             |         |
| * Whether construction-builtup area is n<br>No      Yes                                                                                                    | nore than 20,000 sq.mtr.(Existing Expansion U                                                  | nit)                                                                                                    |                             | Save D  |
| * Whether construction-builtup area is n <ul> <li>No</li> <li>Yes</li> </ul> Part 4: General                                                                                                | nore than 20,000 sq.mtr.(Existing Expansion U                                                  | nit)                                                                                                    |                             | Save Dr |
| * Whether construction-builtup area is n                                                                                                    | nore than 20,000 sq.mtr.(Existing Expansion U                                                  | nit)                                                                                                    |                             | Save Dr |
| Whether construction-builtup area is r      No      Yes      Part A: General      Name, designation, office address with                                                                    | nore than 20,000 sq.mtr.(Existing Expansion U                                                  | nit)<br>icant Occupier/Industry/Institution / Local Bo                                                                         | ody.                        | Save D  |
| * Whether construction-builtup area is n  No Ves Part A: General  1. Name, designation, office address with Applicant Name (M/s.)                                                           | nore than 20,000 sq.mtr.(Existing Expansion U<br>n : Telephone/Fax numbers, e-mail of the Appl | nit)<br>icant Occupier/Industry/Institution / Local Bo<br>Address                                                              | ody.                        | Save D  |
| * Whether construction-builtup area is n  No Yes  Part A: General  1. Name, designation, office address with Applicant Name (M/s.)  XYZ Company                                             | nore than 20,000 sq.mtr.(Existing Expansion U<br>n: Telephone/Fax numbers, e-mail of the Appl  | nit)<br>icant Occupier/Industry/Institution / Local Bo<br>Address<br>1 Wing 508, Chandivali,Sakinaka,Andh                      | ody.<br>eri,Mumbai Suburban | Save D  |
| * Whether construction-builtup area is n  No Yes  Part A: General  1. Name, designation, office address with Applicant Name (M/s.)  XYZ Company Designation                                 | nore than 20,000 sq.mtr.(Existing Expansion U<br>n : Telephone/Fax numbers, e-mail of the Appl | nit)<br>icant Occupier/industry/institution / Local Bo<br>Address<br>I Wing 508, Chandivali,Sakinaka,Andh<br>Taluka            | ody.<br>eri,Mumbai Suburban | Save D  |
| * Whether construction-builtup area is n  No Yes  Part A: General  1. Name, designation, office address with Applicant Name (M/s.) XYZ Company Designation Manaeer                          | nore than 20,000 sq.mtr.(Existing Expansion U                                                  | nit)<br>icant Occupier/industry/institution / Local Bo<br>Address<br>I Wing 508, Chandivali,Sakinaka,Andh<br>Taluka<br>Andheri | ody.<br>eri,Mumbai Suburban | Save D  |
| Whether construction-builtup area is n     No Ves      Part A: General      Name, designation, office address with     Applicant Name (M/s.)      XYZ Company      Designation      Manager | nore than 20,000 sq.mtr.(Existing Expansion U                                                  | nit)<br>Icant Occupier/Industry/Institution / Local Bo<br>Address<br>I Wing 508, Chandivali,Sakinaka,Andh<br>Taluka<br>Andheri | ody.<br>eri,Mumbai Suburban | Save D  |

| Prabhadevi Mumbal city • Telephone Fax                                                                                                    | <b>v</b> |
|----------------------------------------------------------------------------------------------------|----------|
| Telephone Fax                                                                                                    |          |
|                                                                                                    |          |
| 9641330069 02225431234                                                                                                    |          |
| Email PAN number                                                                                                    |          |
| ushankkandoi@gmail.com ABCDE1234R                                                                                                    |          |
| ABCD                                                                                                    |          |
| ABCD * Location of Unit * Survey number/Plot Number                                                                                                    | Save     |
| ABCD * Location of Unit * Survey number/Plot Number XYZ 123                                                                                                    | Save     |
| ABCD           * Location of Unit         * Survey number/Plot Number           XYZ         123           Taluka         * District                                                                     | Save     |
| ABCD * Location of Unit * Survey number/Plot Number XYZ Taluka * District XYZ Mumbai city *                                                                                                    | Save     |
| ABCD           * Location of Unit         * Survey number/Plot Number           XYZ         123           Taluka         * District           XYZ         Mumbai city           * Telephone         Fax | Save     |

Once application is submitted proponent will be able to view the submitted application as shown below:

| मा<br>()                                                                                                    | गराष्ट्र महाराष्ट्र प्रदूष                           | ाण नियंत्रण मंडळ Application     | s   Dashboard   Change | Password   Indus | Industri<br>stry Documents   Log |  |  |
|----------------------------------------------------------------------------------------------------|------------------------------------------------------|----------------------------------|------------------------|------------------|----------------------------------|--|--|
|                                                                                                    |                                                      |                                  |                        |                  |                                  |  |  |
| icketing system has been rolled out for your convinience.Kindly find the guidelines here <b>Cici, tere</b><br>ank Guarantee module has been rolled out for your convinience.Kindly find the guidelines here <b>Cici, tere</b> |                                                      |                                  |                        |                  |                                  |  |  |
|                                                                                                    | Select All Units                                     | ✓ Select All Plants              | ✓ Filter Ap            | plications View  | Unit Information                 |  |  |
| у Ар                                                                                                    | oplications                                          |                                  |                        |                  |                                  |  |  |
| D.                                                                                                    | UAN No.                                              | Application Name Application IIN | Application Date       | Amount           | Documents                        |  |  |
|                                                                                                    | MPCB-CONSENT-0000112201 Compulsary documents pending | CONSENT                          | 05-04-2021             | Rs 15000         | Documents<br>Download            |  |  |
|                                                                                                    | MPCB-CONSENT-0000077772                              | CONSENT                          | 30-07-2019             | Rs 30000         | Documents                        |  |  |

With respect to the application there will be documents section present using which all compulsory documents has to be uploaded.

| My Documents                                                                                   |                                                                                                    |                            |  |  |  |  |  |  |  |
|------------------------------------------------------------------------------------------------|----------------------------------------------------------------------------------------------------|----------------------------|--|--|--|--|--|--|--|
| Note: For infrastructure projects su<br>Note: If project attracts EIA notifica<br>certificate. | Note: For infrastructure projects submit architecture area statement additionaly.<br>Note: If project attracts EIA notifications submit environmental clearence copy and for infrastructure project environmental clearence & architect completior<br>certificate. |                            |  |  |  |  |  |  |  |
| Upload New                                                                                     |                                                                                                    |                            |  |  |  |  |  |  |  |
| Note: Document must be in pdf fo                                                               | rmat and size must be less than 2ME                                                                                                    |                            |  |  |  |  |  |  |  |
| Document Type *                                                                                | Document Name *                                                                                                    | Choose File                |  |  |  |  |  |  |  |
| Select Type of document                                                                        | ~                                                                                                    | Choose File No file chosen |  |  |  |  |  |  |  |
| B20B1024                                                                                       |                                                                                                    |                            |  |  |  |  |  |  |  |
| Enter the code above here :                                                                    |                                                                                                    |                            |  |  |  |  |  |  |  |
|                                                                                                |                                                                                                    |                            |  |  |  |  |  |  |  |
| Upload Back                                                                                    |                                                                                                    |                            |  |  |  |  |  |  |  |

Compulsory documents are as below:

- CA Certificate | Balance Sheet | Capital Investment
- Manufacturing Process
- Industry Registration
- Land Ownership Certicate
- Detailed proposal of pollution control system

Once all the compulsory documents are uploaded payment section will be made available. User can make payment using E-payment gateway or NEFT/RTGS.

In case payment is made through NEFT/RTGS it's mandatory to upload details of payment from payment section followed by offline payment section. \* Payment Mode:

Online Payment (E-Payment - PAY NOW) 
Offline Payment (NEFT/RTGS)

## Bank Details for RTGS/NEFT

Account Name: Maharashtra Pollution Control Board Bank Name: State Bank of India Bank Account No: 33874078751 Bank Account Type: Current Account Bank Address: 76-A, Rafi Ahmed Kidwai Rd, Gujarati Kelwani Mandal School, Matunga Br. Mumbai - 400015 IFSC Code: SBIN0005350 IFSC Code: SBIN0005356 Email: aao\_ecmpcb@mpcb.gov.in

In case of RTGS/NEFT Payment please make the payment and then upload the payment details.

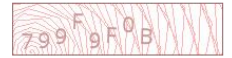

## Thanks! !!